オンラインセミナー参加手順

WebExヘアクセス

- セミナーの開始10分前になりましたら、メールでお送りしたURLにアクセスしてく ださい。
- ※ セミナー開始時間の15分前よりアクセスが可能です。
- ※ 初回参加時は、WebEx Meeting Center アプリケーションのインストールを行って頂く 必要がありますので、お早めにアクセスしてご準備いただけますようお願い致します。
- ※ WebExはハートランド・データのウェブセミナーで使用されるウェブサービスです。
- 名前、メールアドレスを入力し、「次へ」をクリックしてください。
   (この画面は初回のみ自動で表示されます。)

| Z    | あなたの情報を入力します              |
|------|---------------------------|
| 山田   | 太郎                        |
| xxx@ | xx.co.jp                  |
|      | 次へ                        |
| ਭੁਣ  | 次へ<br>にアカウントをお持ちですか? ログイン |

「ミーティングに参加する」をクリックしてください。

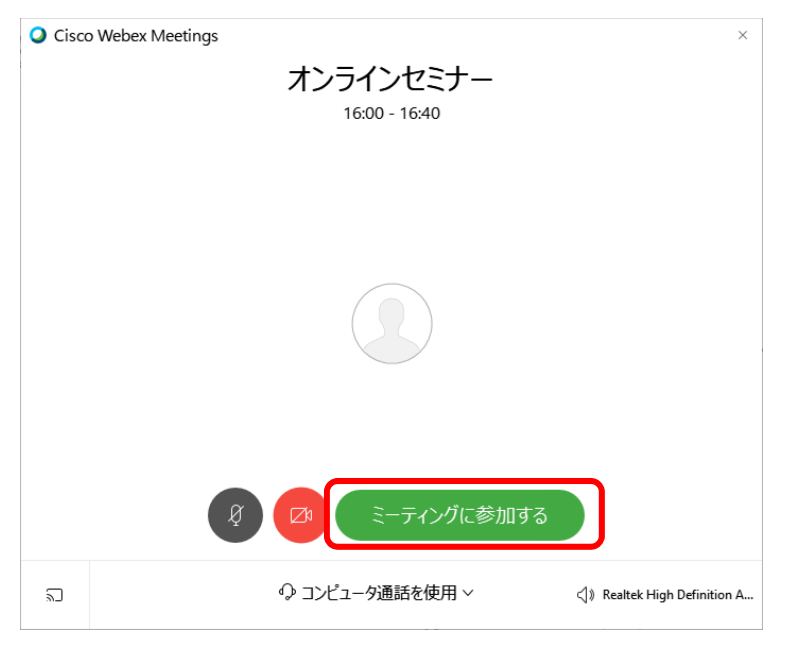

Copyright © 2019 Heartland.Data Inc. All rights reserved.

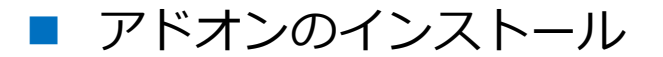

初回接続時は、表示される手順に従ってアドオンをインストールしてください。

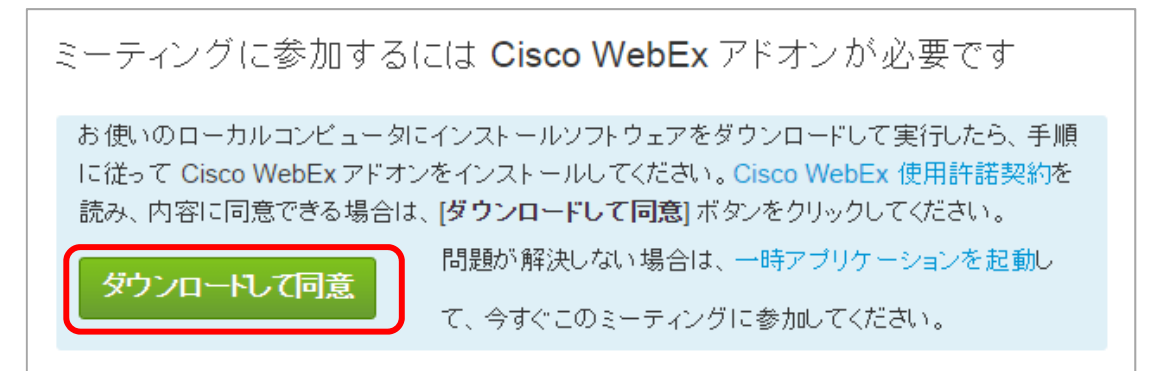

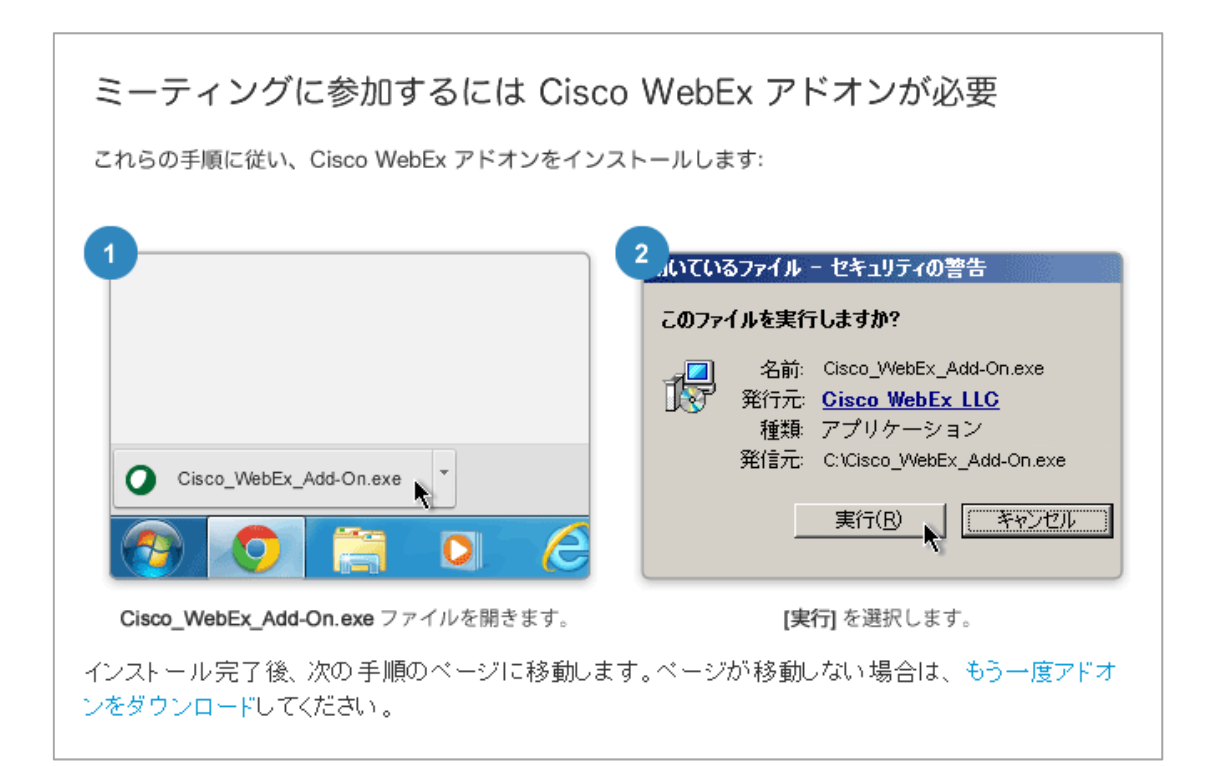

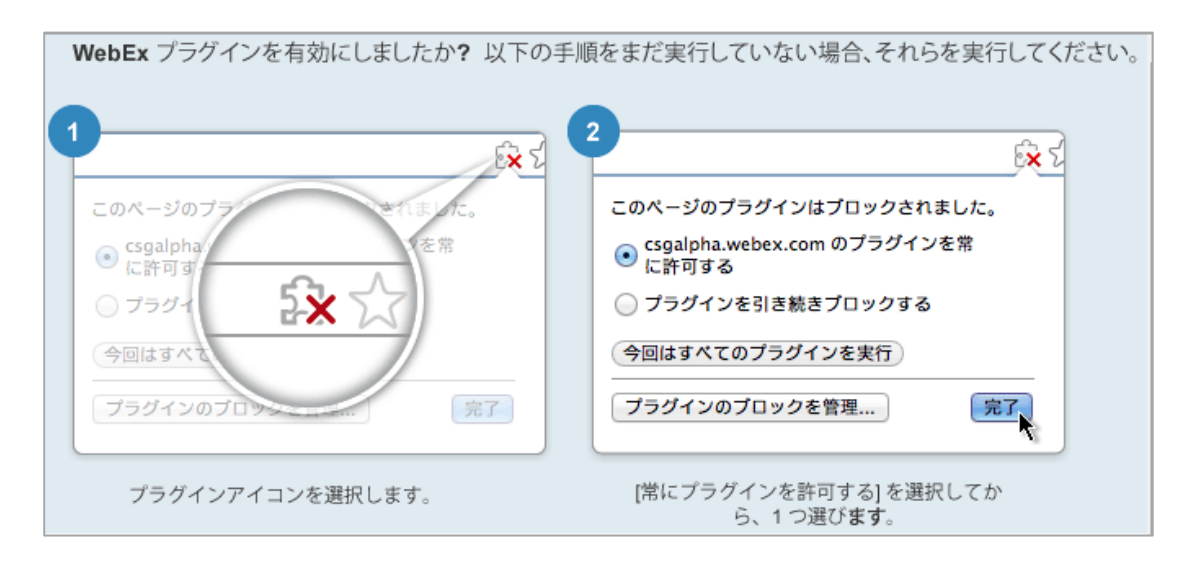

Copyright © 2019 Heartland.Data Inc. All rights reserved.

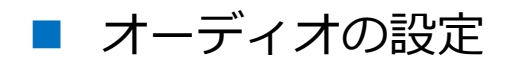

「マイク、スピーカー、カメラ」から使用するスピーカーを変更できます。
 ※ マイクとカメラは使用しません。ご質問はチャットにてお受けいたします。

| 1 ミーティングリンクをコピー | スピーカー、マイク、カメラ ×                       |
|-----------------|---------------------------------------|
| S 音声接続          | スピーカー                                 |
| ◎ スピーカー、マイク、カメラ | システム設定を使用 (Realte > テスト               |
| □ 会議端末に接続       | · · · · · · · · · · · · · · · · · · · |
|                 | マイク                                   |
|                 | システム設定を使用 (Realtek High Defini >      |
|                 |                                       |
|                 | ✓ 音声を自動調整する                           |

「スピーカー」項目のバーで音量の調整ができます。
 調整後は、「テスト」ボタンをクリックし、テスト音が聞こえるかご確認ください。

| スピーカー、マイク、カメラ ×                  | スピーカー、マイク、カメラ ×                                                                                    |
|----------------------------------|----------------------------------------------------------------------------------------------------|
| スピーカー<br>システム設定を使用 (Realte ∨ テスト | スピーカー<br>システム設定を使用 (Realte<br>マイク                                                                  |
| システム設定を使用 (Realtek High Defini ∨ | <ul> <li>システム設定を使用 (Realtek High Defini ∨</li> <li>I I I I I I I I I I I I I I I I I I I</li></ul> |

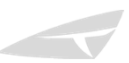

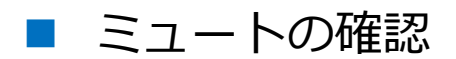

- セミナー中、マイクは使用しません。
   「マイク」ボタンがミュート状態にあることを確認してください。
  - > ミュート時の状態

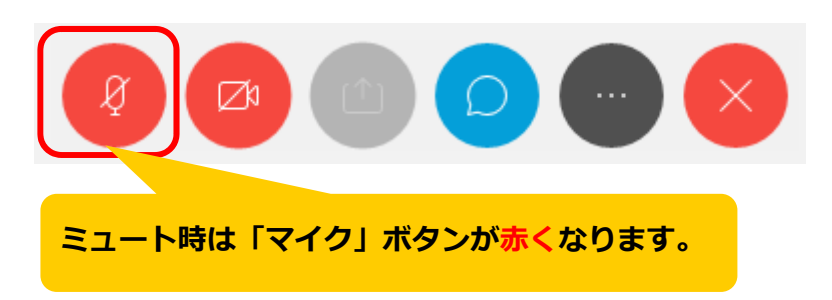

>ミュート解除時の状態

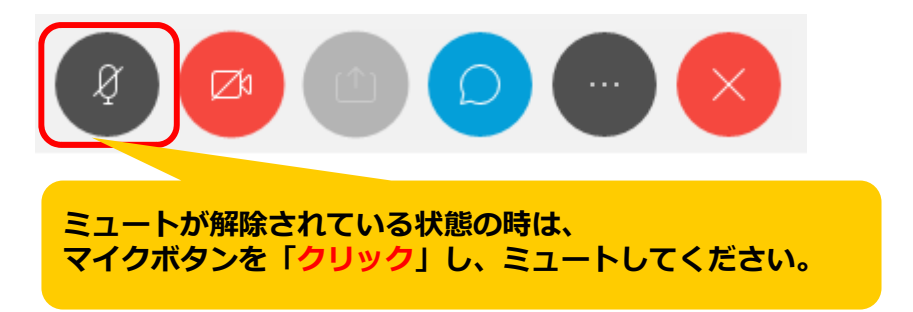

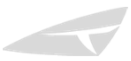

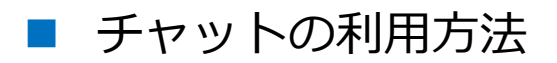

● ご質問は、チャット機能をご使用ください。

| ×                   |                          |
|---------------------|--------------------------|
|                     |                          |
|                     |                          |
| ②質問を入力<br>「ENTER」キー | し、<br>ーで送信               |
| 12299 ×             |                          |
| ľι<br>ľ             | ×<br>②質問を入力<br>「ENTER」キ・ |

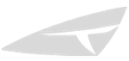